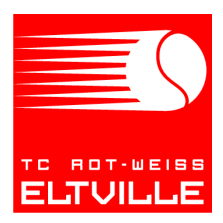

## Tennis-Club Rot-Weiss Eltville e.V.

# Platzbelegungssystem

Mit der Einführung des Platzbelegungssystems "courtbooking" wird die Belegung der Tennisplätze transparenter und besser planbar. Folgende Punkte sind hierbei zu beachten:

- "courtbooking" ersetzt die bisherigen Belegungstafeln auf der Anlage und ist von allen Mitgliedern und Nichtmitgliedern (Gästen) verbindlich zu verwenden.
- Jedes Mitglied muss sich einmalig aktivieren um Plätze sowohl über das Buchungsterminal auf der Tennisanlage als auch über das Internet buchen zu können.
- Es ist grundsätzlich vor jedem Spiel ein Platz mittels "courtbooking" zu buchen.
- Im Interesse aller Mitglieder sind auch Stornierungen in "courtbooking" vorzunehmen.
- Das Platzbelegungssystem ist über einen Link auf unserer Homepage zu erreichen:

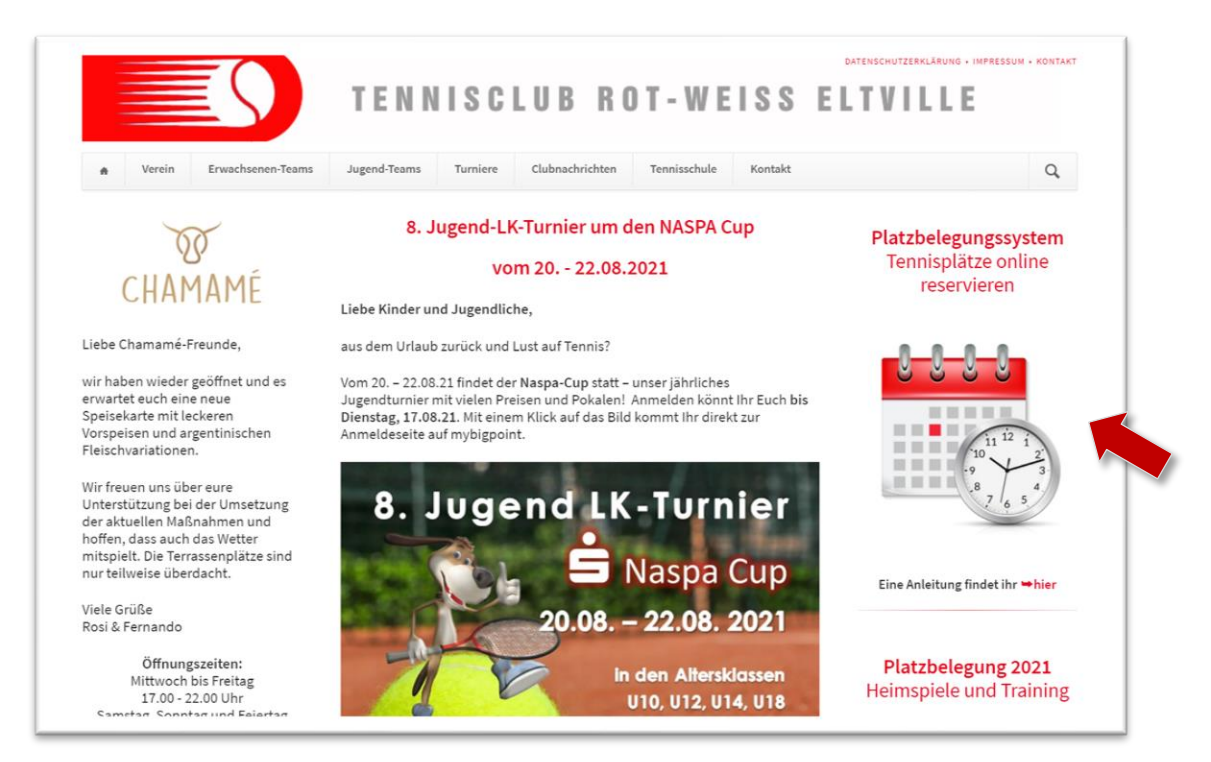

Auf den folgenden Seiten sind die wesentlichen Schritte zur Bedienung des Systems genau beschrieben. Sollten weitere generelle Fragen oder Verbesserungsvorschläge hierzu aufkommen, könnt ihr diese gerne per Mail an

#### buchung@rot-weiss-eltville.de

richten.

### 1. Vorgehen für die Aktivierung

Vor der erstmaligen Verwendung des Systems, muss ein Registrierungsprozess abgeschlossen werden.

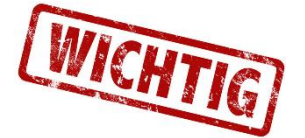

Online-Portale dürfen von Jugendlichen unter 16 Jahre nur mit der Zustimmung der Eltern genutzt werden. Wir bitten dies bei der Aktivierung von Accounts für Jugendliche zu beachten!

Folgende Schritte sind zu durchlaufen:

- 1. Du erreichst das System über den Link "Platzbelegungssystem" auf unserer Homepage (<u>https://rot-weiss-eltville.de/</u>)
- 2. Klicke den grünen Button "Login/Registrieren" (oben rechts)

| eurtbooking.de       |         |         |         |                  |         |            |                      |  |
|----------------------|---------|---------|---------|------------------|---------|------------|----------------------|--|
| _                    |         |         | TC R    | ot-Weiss Eltvill | e       | _          | _                    |  |
| Mittwoch, 23.06.2021 |         |         |         |                  |         | 23.06.2021 | <ul> <li></li> </ul> |  |
| Uhrzeit              | Platz 1 | Platz 2 | Platz 3 | Platz 4          | Platz 5 | Platz 6    | Platz 7              |  |
| 08:00 - 09:00 Uhr    |         |         |         |                  |         |            |                      |  |
| 09:00 - 10:00 Uhr    |         |         |         |                  |         |            |                      |  |
| 10:00 - 11:00 Uhr    |         |         |         |                  |         |            |                      |  |
| 11:00 - 12:00 Uhr    |         |         |         |                  |         |            |                      |  |

3. Klicke dann auf den grauen Button "Registrieren"

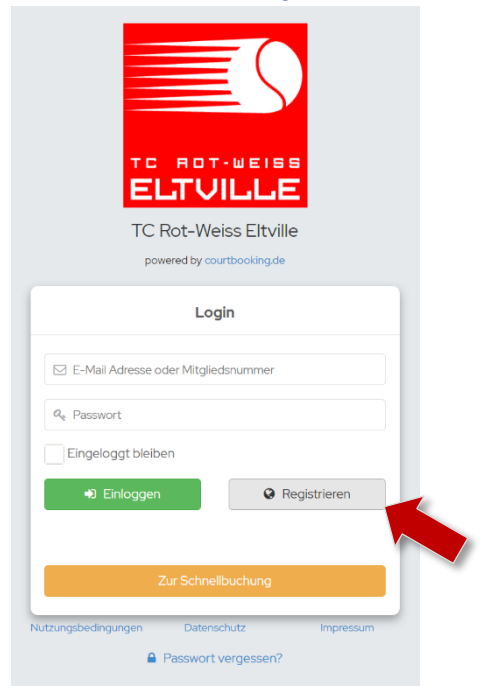

4. Es erscheint die Eingabemaske für die Registrierung

|                       | ROT-WEIS<br>LTVILL<br>Rot-Weiss Eltvi<br>vered by courtbooking d | E<br>E<br>E<br>IIIe<br>₽ |
|-----------------------|------------------------------------------------------------------|--------------------------|
|                       | Registrieren                                                     |                          |
| Vorname *             |                                                                  |                          |
| Nachname *            |                                                                  |                          |
| ੍ਰਾੈ Geschlecht       |                                                                  | ~                        |
| E-Mail Adresse *      |                                                                  |                          |
| fill Geburtsdatum     |                                                                  |                          |
| S Telefonnummer       |                                                                  |                          |
| 📞 Handynummer         |                                                                  |                          |
| 希 Straße und Hauss    | nummer                                                           |                          |
| 🖀 Postleitzahl        |                                                                  |                          |
| 😤 Wohnort             |                                                                  |                          |
| Q Passwort *          |                                                                  |                          |
| Passwort bestätig     | gen *                                                            |                          |
| Die Passworter summen | uberelli.                                                        | * Pflichtfeld            |
| Ich habe die Nutz     | zungsbedingungen u                                               | nd                       |
| Datenschutzerklärun   | g gelesen und akzep                                              | tiere sie                |
| Jutzunasbedingungen   | Datenschutz                                                      | Impressum                |

 Gebe Deine Daten ein, bestätige Nutzungsbedingungen sowie die Datenschutzerklärung und klicke auf den grünen Button "Registrieren". Pflichteingaben sind mit einem \* gekennzeichnet.

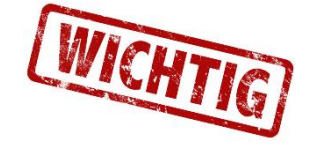

Vor- und Nachname werden gegen die Mitgliederliste geprüft und müssen daher mit den dort gemachten Angaben übereinstimmen! 6. Prüfe den Posteingang der bei der Registrierung angegebenen Email-Adresse (ggf. auch den Spam-Ordner prüfen). Du hast eine Mail zur Aktivierung erhalten

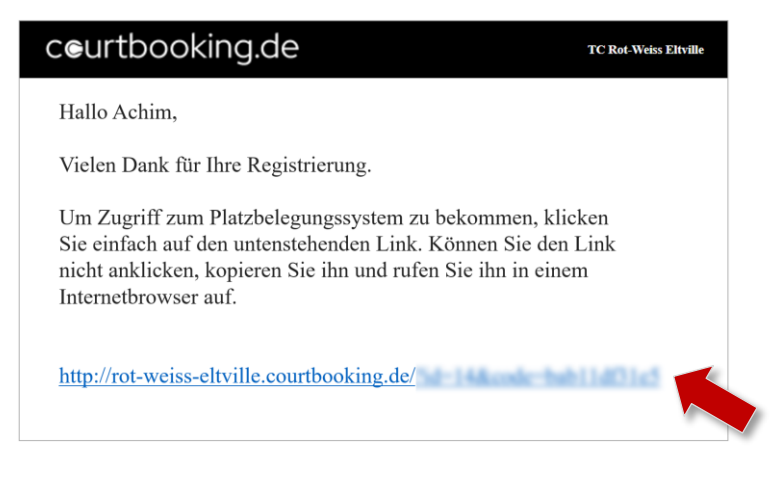

7. Zum Abschließen der Registrierung klickst Du auf den Link in der o.g. Email und kannst Dich mit einem Klick auf "Jetzt einloggen!" anmelden

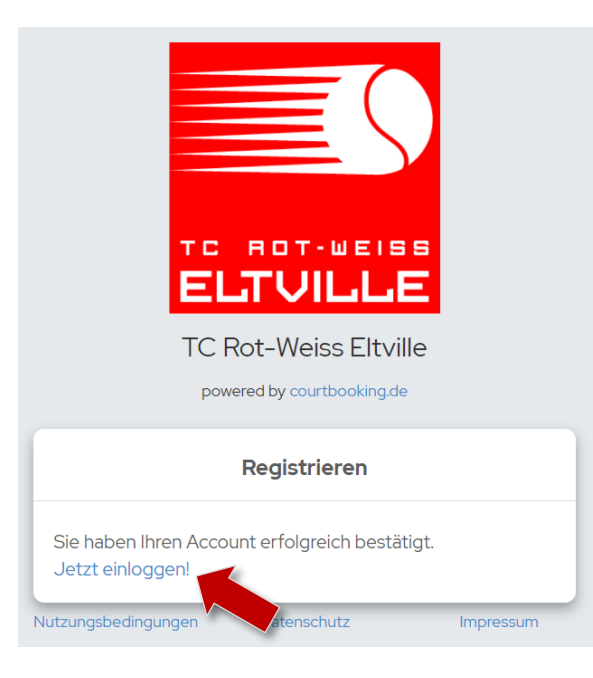

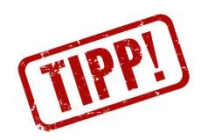

Für den Login kannst Du auch die Mitgliedsnummer statt der Email-Adresse verwendet werden! Du findest diese nach dem Login im Bereich "Mein Profil" (Menüpunkt oben rechts auf Profilnamen)  Hinweis für Familien: auch die Kinder können sich registrieren – selbst ohne eigene Email-Adresse! Dazu einfach den Registrierungsprozess mit dem Namen des Kindes und einer gemeinsamen Email-Adresse abschließen. Wenn das gleiche Passwort verwendet wird, erscheint nach Eingabe der Login-Information folgende Auswahlmöglichkeit

| TC ROT-WEISS<br>ELTVILLE<br>TC Rot-Weiss Eltville<br>powered by courtbooking.de |
|---------------------------------------------------------------------------------|
| Login                                                                           |
| Kind Testfamilie                                                                |
| Vater Testfamilie                                                               |
| Eingeloggt bleiben                                                              |
| Einloggen     Registrieren                                                      |
|                                                                                 |
| Zur Schnellbuchung                                                              |
| Nutzungsbedingungen Datenschutz Impressum                                       |

Werden <u>unterschiedliche Passwörter</u> verwendet, erfolgt der Login für das jeweilige Mitglied.

### 2. Einen Platz reservieren

- 1. Du erreichst das System über den Link "Platzbelegungssystem" auf unserer Homepage (https://rot-weiss-eltville.de/ )
- 2. Klicke auf den zu buchenden Zeitraum für den gewünschten Platz (hier: 14:00 15:00 Uhr auf Platz 3)

| urtbooking.de        |         |           |              |                   |              |              | Login/ Registrieren |
|----------------------|---------|-----------|--------------|-------------------|--------------|--------------|---------------------|
|                      |         |           |              | ot-Weiss Eltville | e            |              |                     |
| Dienstag, 29.06.2021 |         |           |              |                   |              | 29.06.2021   | < •                 |
| Uhrzeit              | Platz 1 | Platz 2   | Platz 3      | Platz 4           | Platz 5      | Platz 6      | Platz 7             |
| 08:00 - 09:00 Uhr    |         |           |              |                   |              |              |                     |
| 09:00 - 10:00 Uhr    |         |           |              |                   |              |              |                     |
| 10:00 - 11:00 Uhr    |         |           |              |                   |              |              |                     |
| 11:00 - 12:00 Uhr    |         |           |              |                   |              |              |                     |
| 12:00 - 13:00 Uhr    |         |           |              |                   |              |              |                     |
| 13:00 - 14:00 Uhr    |         |           |              |                   |              |              |                     |
| 14:00 - 15:00 Uhr    |         |           | (5)          |                   |              |              |                     |
| 15:00 - 16:00 Uhr    |         |           | $\mathbf{O}$ |                   |              |              |                     |
| 16:00 - 17:00 Uhr    |         |           |              |                   |              |              |                     |
| 17:00 - 18:00 Uhr    |         |           |              | Tennisschule      | Tennisschule | Tennisschule |                     |
| 18:00 - 19:00 Uhr    |         |           |              |                   |              |              |                     |
| 19:00 - 20:00 Uhr    |         | Herren 30 |              |                   |              |              |                     |
| 20:00 - 21:00 Uhr    |         |           |              |                   |              |              |                     |

 Es erscheint die Eingabemaske f
ür die Platzreservierung – hier bitte die Zugangsdaten (siehe Registrierungsprozess) eingeben und auf den gr
ünen Button "Weiter" klicken

|                |                  | Platz 3       |           |   |
|----------------|------------------|---------------|-----------|---|
| VON            | 14:00 Uhr        | ✓ BIS         | 15:00 Uhr | ~ |
|                | Norn             | nale Belegung |           |   |
| 🖂 E-Mail Adres | se oder Mitglied | snummer       |           |   |
| Ø. Passwort    |                  |               |           |   |

4. Nun kannst Du Deine(n) Mitspieler wählen. Klicke hierzu auf das "+" Symbol

| Platz 3                                                                   |
|---------------------------------------------------------------------------|
| VON         14:00 Uhr         >         BIS         15:00 Uhr         >   |
| Normale Belegung                                                          |
| Testfamilie, Vater - +                                                    |
| Platz buchen Schließen                                                    |
| Plata 2                                                                   |
| Matz 3                                                                    |
| VON         14:00 Uhr         VON         BIS         15:00 Uhr         V |
| Normale Belegung                                                          |
| Testfamilie, Vater ~                                                      |
| Testfamilie, Mutter 🗸 🖻 🕇                                                 |
| Platz buchen Schließen                                                    |

Klicke den Button "Platz buchen" um die Reservierung abzuschließen

5. Der Platz ist nun gebucht. Nach Klicken des Buttons "Eingeloggt bleiben" kannst Du weitere Reservierungen vornehmen oder durch "Ausloggen" Dich vom System abmelden.

| Platz 3             |                |                         |                 |             |  |  |  |  |  |  |  |
|---------------------|----------------|-------------------------|-----------------|-------------|--|--|--|--|--|--|--|
| VON                 | 14:00 Uhr      | <ul><li>✓ BIS</li></ul> | 15:00 Uhr       | ~           |  |  |  |  |  |  |  |
|                     | Norn           | nale Belegur            | g               |             |  |  |  |  |  |  |  |
| Der Platz wurde erf | olgreich gebuc | :ht.                    |                 |             |  |  |  |  |  |  |  |
|                     |                | •) Eing                 | geloggt bleiben | 🕞 Ausloggen |  |  |  |  |  |  |  |

### 3. Eine Reservierung löschen

Solltest Du einen zuvor reservierten Platz nicht benötigen, bitten wir Dich im Interesse aller Mitglieder um die frühzeitige Löschung wie folgt:

- 1. Du erreichst das System über den Link "Platzbelegungssystem" auf unserer Homepage (https://rot-weiss-eltville.de/ )
- 2. Melde Dich durch Klicken des Buttons "Login/Registrieren" (oben rechts) an

| eurtbooking.de       |         |           |          |                   |              |              | Login/ Registrieren |
|----------------------|---------|-----------|----------|-------------------|--------------|--------------|---------------------|
|                      |         |           |          | ot-Weiss Eltville | 2            |              |                     |
| Dienstag, 29.06.2021 |         |           |          |                   |              | 29.06.2021   | < • >               |
| Uhrzeit              | Platz 1 | Platz 2   | Platz 3  | Platz 4           | Platz 5      | Platz 6      | Platz 7             |
| 08:00 - 09:00 Uhr    |         |           |          |                   |              |              |                     |
| 09:00 - 10:00 Uhr    |         |           |          |                   |              |              |                     |
| 10:00 - 11:00 Uhr    |         |           |          |                   |              |              |                     |
| 11:00 - 12:00 Uhr    |         |           |          |                   |              |              |                     |
| 12:00 - 13:00 Uhr    |         |           |          |                   |              |              |                     |
| 13:00 - 14:00 Uhr    |         |           |          |                   |              |              |                     |
| 14:00 - 15:00 Uhr    |         |           | Mitglied |                   |              |              |                     |
| 15:00 - 16:00 Uhr    |         |           |          |                   |              |              |                     |
| 16:00 - 17:00 Uhr    |         |           |          |                   |              |              |                     |
| 17:00 - 18:00 Uhr    |         |           |          | Tennisschule      | Tennisschule | Tennisschule |                     |
| 18:00 - 19:00 Uhr    |         |           |          |                   |              |              |                     |
| 19:00 - 20:00 Uhr    |         | Herren 30 |          |                   |              |              |                     |
| 20:00 - 21:00 Uhr    |         |           |          |                   |              |              |                     |

3. Es erscheint die Login-Maske – hier bitte die Zugangsdaten (siehe Registrierungsprozess) eingeben und auf den grünen Button "Einloggen" klicken

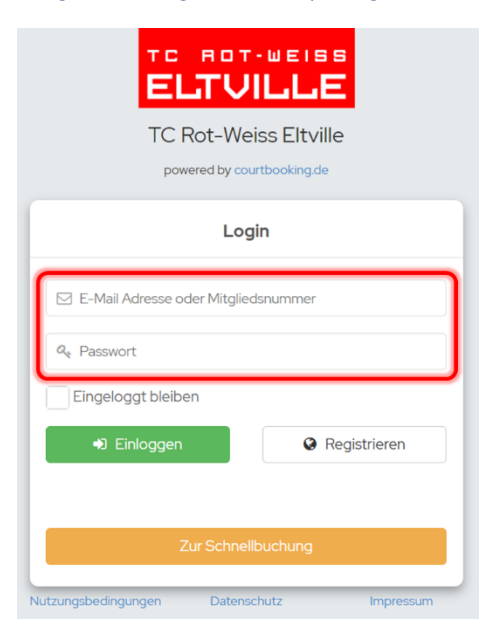

| ceurtbooking.de Vater Testfamilie Bearbeiten Ausloggen | Dashboard                             |          |      |                      |                         |               |     |   |         | Vater Testfamilie |
|--------------------------------------------------------|---------------------------------------|----------|------|----------------------|-------------------------|---------------|-----|---|---------|-------------------|
| 🖀 Dashboard                                            | 2                                     |          |      | 2                    | Vater                   | Testfamilie   |     |   |         |                   |
| 🛗 Platzbelegung                                        | SPIELS                                | TUNDEN   |      |                      | Mutter                  | r Testfamilie |     |   |         |                   |
| 🗲 Arbeitsdienste                                       | · · · · · · · · · · · · · · · · · · · |          |      | -                    |                         |               |     |   |         |                   |
| 🔰 Veranstaltungen                                      |                                       |          |      | Diensta<br>15:00 - 1 | g, 29.06.20<br>16:00Uhr | 121           |     |   | Platz 3 |                   |
| 📜 Ranglisten                                           |                                       |          |      |                      |                         |               |     |   |         | _                 |
| 🛉 Mitglieder                                           | 0                                     |          |      |                      |                         |               |     |   |         |                   |
| ₽ Getränke                                             | Statistik Spiel                       | SSTUNDEN | <br> |                      |                         |               |     |   | Ges     | amter Zeitraum    |
|                                                        | Stunden                               |          |      |                      |                         |               | Von | E | Bis     | Eingrenzen        |
|                                                        | 2<br>Vrzahl Stunden                   |          |      |                      |                         |               |     |   |         |                   |

#### 4. Du siehst nun das Dashboard mit einer Zusammenfassung Deiner Aktivitäten.

### 5. Durch einen Klick auf "Platzbelegung" erreichst Du die Buchungsübersicht

| ceurtbooking.de                              |                      |         |           |                   |              |              | Vater Testfamilie |
|----------------------------------------------|----------------------|---------|-----------|-------------------|--------------|--------------|-------------------|
| Vater<br>Testfamilie<br>Bearbeiten Ausloggen | Platzbelegung        |         |           |                   |              |              | Buchungsregeln    |
| 希 Dashboard                                  | Dienstag, 29.06.2021 |         |           |                   |              | 29.06.2021   |                   |
| 🛗 Platzbelegung                              | Uhrzeit              | Platz 1 | Platz 2   | Platz 3           | Platz 4      | Platz 5      | Platz 6           |
| 🗲 Arbeitsdienste                             | 08:00 - 09:00 Uhr    |         |           |                   |              |              |                   |
| 🗎 Veranstaltungen                            | 09:00 - 10:00 Uhr    |         |           |                   |              |              |                   |
| <b>}≡</b> Ranglisten                         | 10:00 - 11:00 Uhr    |         |           |                   |              |              |                   |
| 🛉 Mitglieder                                 | 11:00 – 12:00 Uhr    |         |           |                   |              |              |                   |
| 르 Getränke                                   | 12:00 - 13:00 Uhr    |         |           |                   |              |              |                   |
|                                              | 13:00 - 14:00 Uhr    |         |           |                   |              |              |                   |
|                                              | 14:00 - 15:00 Uhr    |         |           | Vater Testfamilie |              |              |                   |
|                                              | 15:00 - 16:00 Uhr    |         | •         |                   | ·            |              |                   |
|                                              | 16:00 - 17:00 Uhr    |         |           |                   |              |              |                   |
|                                              | 17:00 - 18:00 Uhr    |         |           |                   | Tennisschule | Tennisschule | Tennisschule      |
|                                              | 18:00 - 19:00 Uhr    |         | Harran 20 |                   |              |              |                   |
|                                              | 19:00 - 20:00 Uhr    |         | Herren 30 |                   |              |              |                   |
|                                              | 20:00 - 21:00 Uhr    |         |           |                   |              |              |                   |

6. Durch einen Klick auf Deine Reservierung erscheint die Eingabemaske in der Du die "Reservierung löschen" (Button) kannst

|          |             | Platz 3   |       |               |     |           |
|----------|-------------|-----------|-------|---------------|-----|-----------|
| VON      | 14:00 Uhr   | ~ B       | IS    | 15:00 Uhr     |     | ~         |
|          | Norn        | nale Bele | gung  |               |     |           |
| Testfami | lie, Vater  |           |       | ~             |     |           |
| Testfami | lie, Mutter |           |       | ~             | Ŵ   | +         |
|          | Spei        | ichern    | Reser | vierung lösch | nen | Schließen |

### 4. Weitere Aktionen

Viele weitere wichtige Informationen erreichst Du nach dem Login durch einen Klick auf Deinen Benutzernamen (oben rechts)

| ceurtbooking.de                              |                      |         |         |         |         |          | Vater Testfamilie 🗸                         |
|----------------------------------------------|----------------------|---------|---------|---------|---------|----------|---------------------------------------------|
| Vater<br>Testfamilie<br>Bearbeiten Ausloggen | Platzbelegung        |         |         |         |         |          | Mein Profil<br>Passwort ändern<br>Ausloggen |
| # Dashboard                                  | Dienstag, 29.06.2021 |         |         |         | 29.     | .06.2021 | Buchungsregeln                              |
| 🛗 Platzbelegung                              |                      |         |         |         |         |          | Kontakt und Hilfe                           |
|                                              | Uhrzeit              | Platz 1 | Platz 2 | Platz 3 | Platz 4 | Platz 5  | Datenschutz                                 |
|                                              | 08:00 - 09:00 Uhr    |         |         |         |         |          | Impressum                                   |
| Veranstaltungen                              | 09:00 - 10:00 Uhr    |         |         |         |         |          | Credits                                     |
| ) 🗮 Ranglisten                               | 10:00 - 11:00 Libr   |         |         |         |         | •        |                                             |
| 🛉 Mitglieder                                 | 10.00 - 11.00 Ohr    |         |         |         |         |          |                                             |
|                                              | 11:00 - 12:00 Uhr    |         |         |         |         |          |                                             |

### 5. Arbeitsdienste

Wenn neue Arbeitsdienste geplant wurden, findest du diesen Hinweis im Menü:

| ceurtbooking.de                              |                                 |              |         |         |         |         | Vater Testfamilie ~ |
|----------------------------------------------|---------------------------------|--------------|---------|---------|---------|---------|---------------------|
| Vater<br>Testfamilie<br>Bearbeiten Ausloggen | Belegungsplan -                 | - Freiplätze |         |         |         |         | Buchungsregeln      |
| 😤 Dashboard                                  | Dienstag, 21.06.2022 21.06.2022 |              |         |         |         |         |                     |
| 苗 Freiplätze                                 |                                 |              |         |         |         |         |                     |
| 🖌 Arbeitsdienste . 🛛 🕥                       | Uhrzeit                         | Platz 1      | Platz 2 | Platz 3 | Platz 4 | Platz 5 | Platz 6             |
|                                              | 08:00 - 08:30 Uhr               |              |         |         |         |         |                     |
| 🕕 Veranstaltungen                            | 08:30 - 09:00 Uhr               |              |         |         |         |         |                     |
| 🕴 Mitglieder                                 | 09:00 - 09:30 Uhr               |              |         |         |         |         |                     |

Durch einen Klick auf diesen Menüeintrag erreichst Du die Liste der Arbeitseinträge und Du kannst Dich hier für einen Dienst verbindlich eintragen:

| ceurtbooking.de                              |                             |                       |           |          |                                   |                  |            | Vater Testfamilie ~ |
|----------------------------------------------|-----------------------------|-----------------------|-----------|----------|-----------------------------------|------------------|------------|---------------------|
| Vater<br>Testfamilie<br>Bearbeiten Ausloggen | Arbeitsdienste              |                       |           |          |                                   |                  |            |                     |
| 🛠 Dashboard                                  | Verfügbar                   | Von                   | Bis       | Filtern  | Meine Arbeitsdienste              | 01.01.2022       | 31.12.2022 | Filtern             |
| 🗰 Freiplätze                                 | Name                        | Datum                 | Noch frei |          | Es liegen keine eingetragenen Arb | eitsdienste vor. |            |                     |
| 🔑 Arbeitsdienste                             | Rasen, Unkraut, Freischnitt | 25.06.2022. 10:00 Uhr | 20        | Entragen |                                   |                  |            |                     |
| 🕅 Veranstaltungen                            |                             |                       |           |          |                                   |                  |            |                     |

#### Du bist nun für den gewählten Termin eingetragen:

| ceurtbooking.de                               |                                |             |     |         |                    |                          |            |           | Vater Testfamilie 🗸 |
|-----------------------------------------------|--------------------------------|-------------|-----|---------|--------------------|--------------------------|------------|-----------|---------------------|
| Vater<br>Testfamilie<br>Bearbeiten: Ausloggen | Arbeitsdienste                 |             |     |         |                    |                          |            |           |                     |
| 希 Dashboard                                   | Verfügbar                      | Von         | Bis | Filtern | Meine Arbe         | eitsdienste              | 01.01.2022 | 3112.2022 | Filtern             |
| 🛗 Freiplätze                                  |                                |             |     |         | Name               | Data                     | Churchen   | Bestätiot |                     |
| 🖌 Arbeitsdienste                              | Sie haben sich erfolgreich e   | ingetragen. |     | ×       | Name               | Datum                    | Stunden    |           |                     |
| 🕕 Veranstaltungen                             | Es sind keine Arbeitsdienste w | erfügbar.   |     |         | Rasen,<br>Unkraut, | 25.06.2022,<br>10:00 Uhr | 1,00       |           | peichem Abmelden    |
| 🕴 Mitglieder                                  |                                |             |     |         | Freischnitt        |                          |            |           |                     |

Durch einen Klick auf den roten Button "Abmelden" kannst Du Dich von diesem Dienst abmelden.

<u>NACH</u> der Teilnahme an diesem Arbeitsdienst, kannst Du Deine geleisteten Stunden an dieser Stelle eintragen und durch Klicken des grünen Buttons "Speichern" absenden.

| ceurtbooking.de                              |                                         |             |     |         |                    |                          |            |            | Vater Testfamilie ~ |
|----------------------------------------------|-----------------------------------------|-------------|-----|---------|--------------------|--------------------------|------------|------------|---------------------|
| Vater<br>Testfamilie<br>Bearbeiten Ausloggen | Arbeitsdienste                          |             |     |         |                    |                          |            |            |                     |
| 👚 Dashboard                                  | Verfügbar                               | Von         | Bis | Filtern | Meine Arbe         | eitsdienste              | 01.01.2022 | 31.12.2022 | Filtern             |
| 🗰 Freiplätze                                 | Sie haben sich erfolgreich              | eingetragen |     | ×       | Name               | Datum                    | Stunden    | Bestätigt  |                     |
| 🖋 Arbeitsdienste                             | and the state of the state of the state |             |     |         |                    | 05.06.0000               |            |            |                     |
| 🕅 Veranstaltungen                            | Es sind keine Arbeitsdienste v          | erfügbar.   |     |         | Rasen,<br>Unkraut, | 25.06.2022,<br>10:00 Uhr | 2,5 🗘      |            | Abmelden            |
| i Mitglieder                                 |                                         |             |     |         | Freischnitt        |                          |            | ·          | U                   |

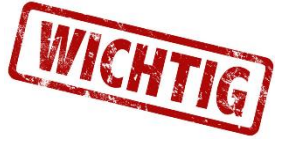

Die geleisteten Stunden können nur bis zum Tag des Arbeitsdienstes eingetragen/geändert werden! Die eingegebenen Stunden werden vom Vorstand geprüft und danach siehst Du Deine geleisteten Stunden im System:

| ceurtbooking.de                              |                        |                                                               | Vater Testfamilie \ |
|----------------------------------------------|------------------------|---------------------------------------------------------------|---------------------|
| Vater<br>Testfamilie<br>Bearbeiten Ausloggen | Dashboard              |                                                               |                     |
| 😤 Dashboard                                  |                        |                                                               |                     |
| 🗰 Freiplätze                                 | OF ILLOY ON DER        |                                                               |                     |
| 🎤 Arbeitsdienste                             |                        |                                                               |                     |
| 🚺 Veranstaltungen                            |                        |                                                               |                     |
| 🕴 Mitglieder                                 | 2,50<br>ARBEITSSTUNDEN | Rasen, Unkraut, Freischnitt<br>Samstag. 25062022<br>10:00 Uhr | 2,50 Stunden        |